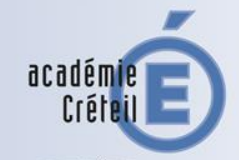

MINISTÈRE DE L'ÉDUCATION NATIONALE, DE L'ENSEIGNEMENT SUPÉRIEUR ET DE LA RECHERCHE

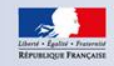

# APB 2016 www.admissionpostbac.fr

# La procédure du point de vue d'un élève de terminale...

## 1. LA PROCEDURE APB

## **Pour le CANDIDAT**

**Novembre** Décembre Janvier Février Mars Avril Mai Juin Juillet Août Septembre

Saisie des candidatures → 20 janvier au 20 mars 18h

Confirmation des candidatures Envoi et constitution des dossiers 2 avril date limite Classement des vœux

20 janvier 31 mai

Admission Phase 1 : du 8 juin au 13 juin Phase 2 : du 23 juin au 28 juin

Phase 3 : du 14 juillet au 19 juillet

Inscription administrative→ juillet à septembre

Procédure complémentaire

Du 24 juin au 9 septembre

#### www.admission-postbac.fr

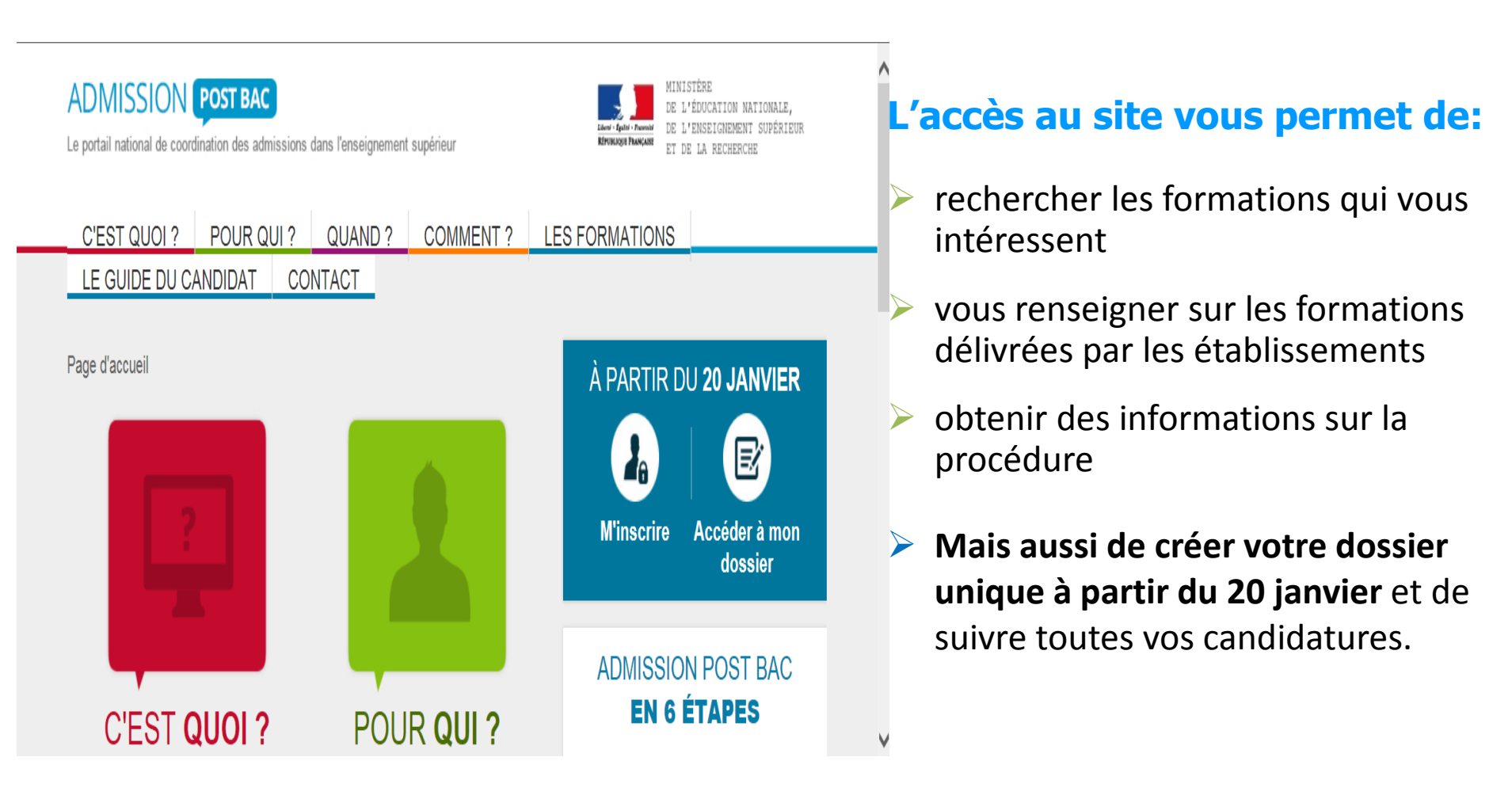

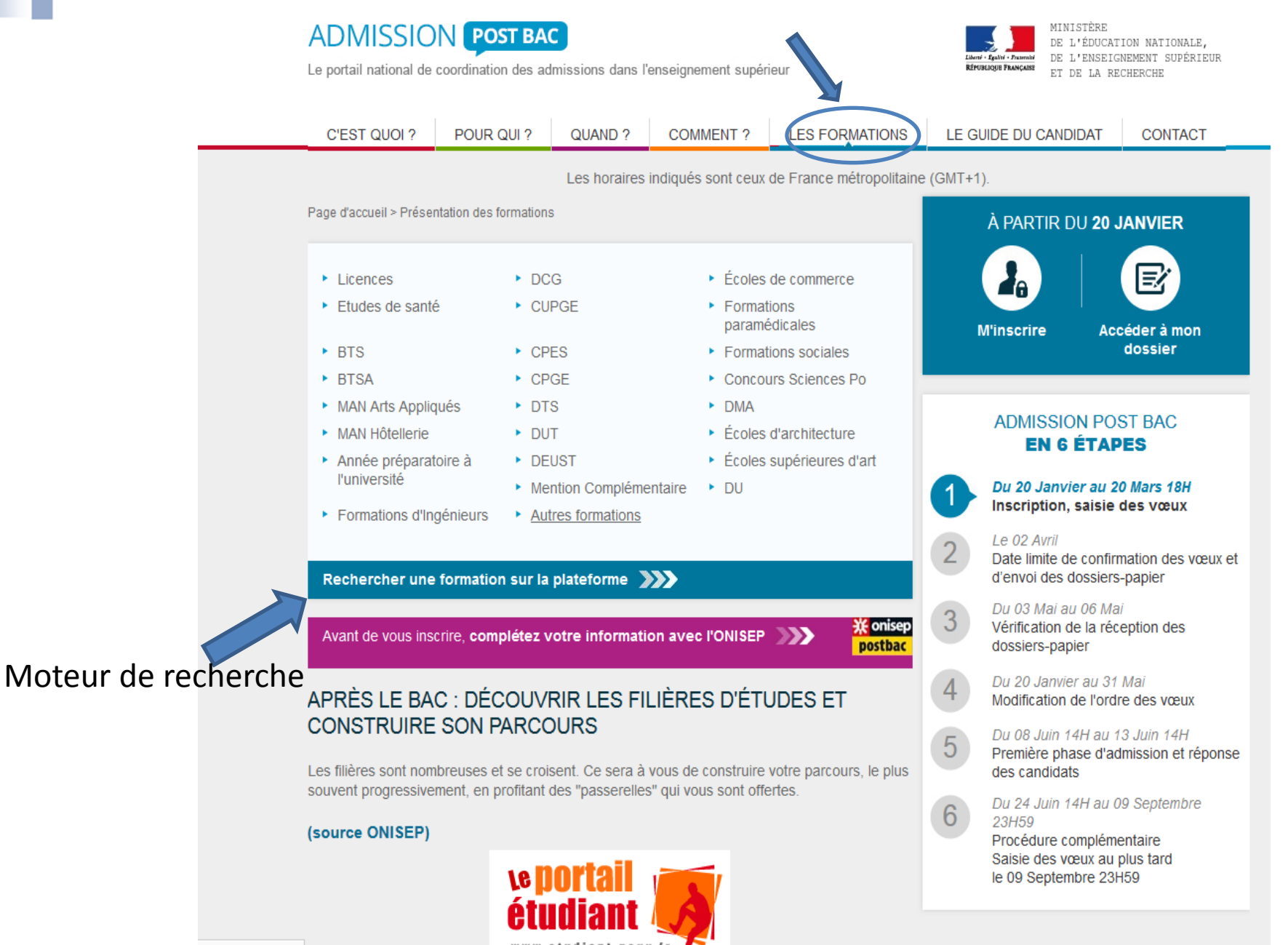

ormations&for=pro

## **ADMISSION HORS APB**

Les candidats doivent s'adresser directement aux établissements :

- ✓ Université Dauphine
- ✓ IEP (Instituts d'Etudes Politiques)
- ✓ La plupart des écoles paramédicales et sociales
- ✓ Certaines Écoles Supérieures d'Arts, de commerce, d'ingénieurs...
- ✓ Ecoles privées des arts appliqués, gestion, notariat, transport, secrétariat...
- ✓ FCIL (Formation Complémentaire d'Initiative Locale)

nouveauté: cette année l'ETS Rabelais qui prépare au DE d'Assistant de service social intègre APB.

## SAISIE DES VOEUX

#### ➡ Du 20 janvier au 20 mars

www.admission-postbac.fr

## Pour créer votre dossier, il vous faut :

✓ une adresse électronique valide et personnelle
 ⇒ possibilité d'ajouter l'adresse de vos parents

✓ votre numéro INE (Identifiant National Elève)
 ⇒ 10 chiffres et 1 lettre

un numéro de portable ( à garder toute l'année)

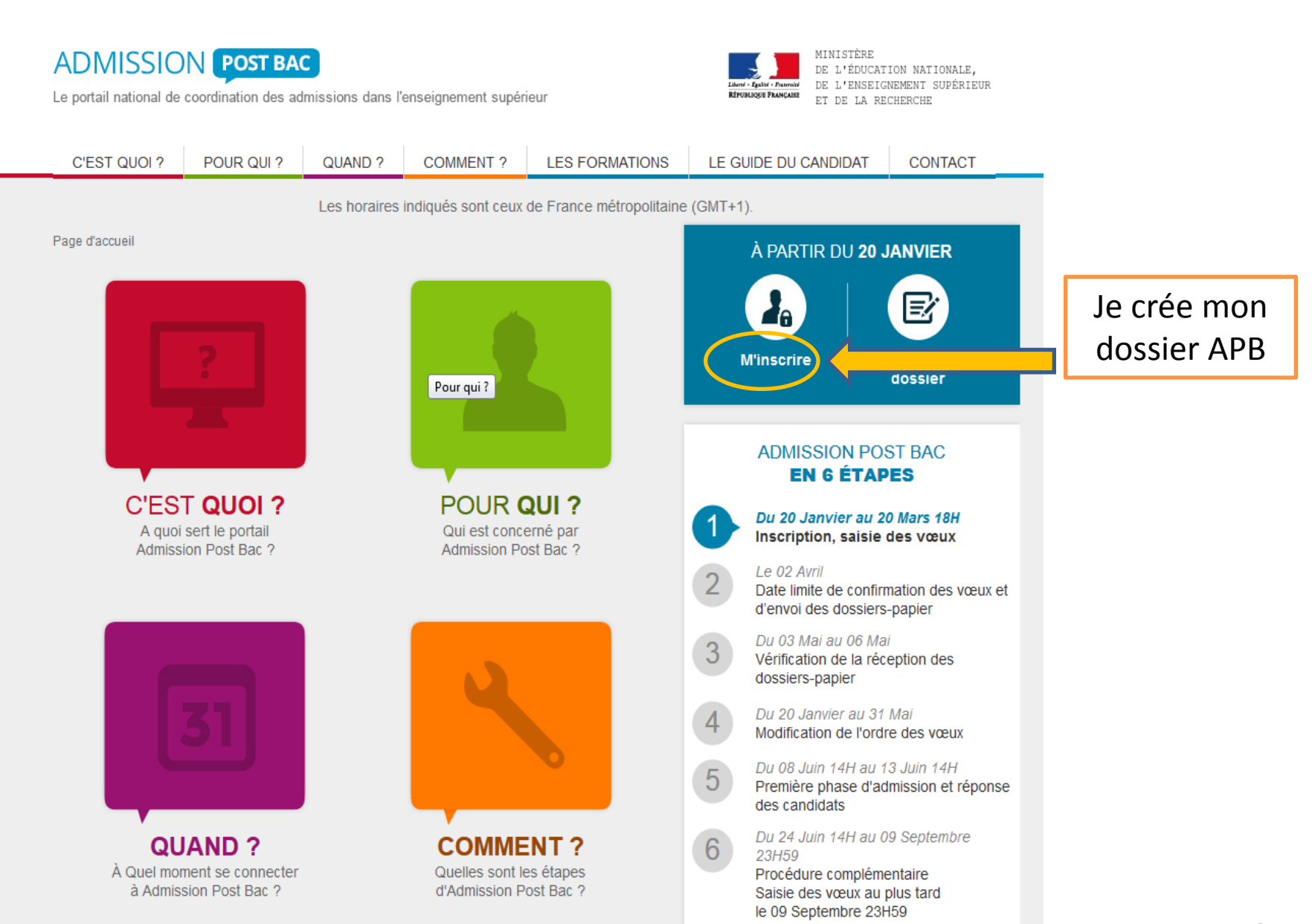

#### ADMISSION POST BAC (TEST)

Le portail national de coordination des admissions dans l'enseignement supérieur

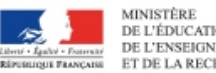

MINISTÈRE DE L'ÉDUCATION NATIONALE, DE L'ENSEIGNEMENT SUPÉRIEUR ET DE LA RECHERCHE

|                                                                                                    |             |                           | CONTACT INFORM             |             | INFORMATION | I RET        | OUR À L'ACCUEIL |  |  |
|----------------------------------------------------------------------------------------------------|-------------|---------------------------|----------------------------|-------------|-------------|--------------|-----------------|--|--|
| STEDETEST                                                                                                    | STE DE TEST | BIENVENUE SUR             | ADMISSION                  | POSTB       | AC          | de l'ést     | SIEDETES        |  |  |
| Connectez vous en utilisant votre numéro de dossier et votre code confidentiel, fournis lors de la constitution de votre dossier 2016.<br>N'utilisez jamais les identifiants fournis les années précédentes. |             |                           |                            |             |             |              |                 |  |  |
| STEDETEST                                                                                                    | SIFEDETEST  | N° de dossier :           |                            |             | SIFE        | de The State | STEDETEST       |  |  |
|                                                                                                    |             | Code confidentiel :       |                            |             |             |              |                 |  |  |
| SIFEDETEST                                                                                                    | SIFEDETEST  | _ c                       | Connexion<br>odes perdus ? |             | stt         | de l'ést     | STEDETES        |  |  |
| . St. The                                                                                                    | . A. H      | Créer                     | mon dossier 201            | 6           |             | St. 16       | . At The        |  |  |
|                                                                                                    |             | © Ministère de l'Enseigne | ement supérieur et         | de la Reche |             | ÉER S        | ON DOSSIEF      |  |  |

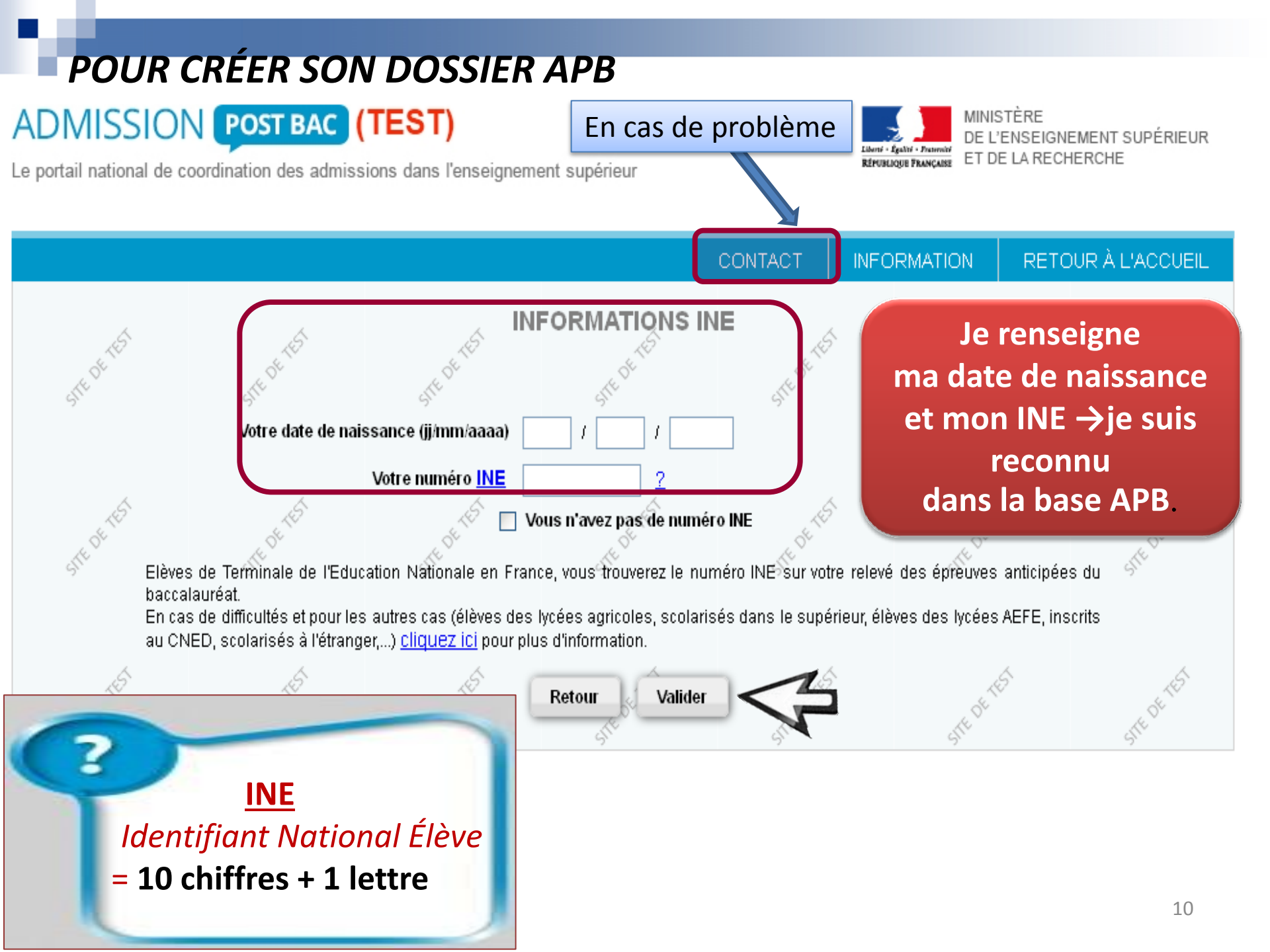

## SAISIE DES VOEUX

#### ➡ Du 20 janvier au 20 mars

Au-delà du 20 mars, aucun vœu ne pourra être ajouté.

24 candidatures maximum ⇒12 maximum par type de formation 1 Candidature = 1 formation dans 1 établissement

12 en L1, DEUST, PACES

12 en BTS, DMA et DTS

12 en DUT

12 en CPGE, CPES

CAS PARTICULIERS

**CPGE : 6 candidatures maxi par voie** 

MANAA : 3 candidatures maximum

**12 « Autres formations »** (DCG, MANAA, MAN, MC...)

12 formations d'ingénieurs, 12 ENSA, 12 écoles de commerce et 12 écoles d'art

## LES CATÉGORIES DE LICENCES EN ILE-DE-FRANCE

| CATÉGORIE 1 | L1 ayant habituellement des capacités d'accueil<br>suffisantes pour accueillir les candidats bacheliers<br>néo-entrants* d'IDF.<br>(* néo-bacheliers + bacheliers antérieurs jamais inscrits dans l'enseignement supérieur en<br>France.) | L1 « libre »  |
|-------------|----------------------------------------------------------------------------------------------------|---------------|
| CATÉGORIE 2 | L1 ayant habituellement des capacités d'accueil<br>insuffisantes pour accueillir les bacheliers néo-<br>entrants* d'IDF.<br>(* néo-bacheliers + bacheliers antérieurs jamais inscrits dans l'enseignement supérieur en<br>France).        | L1 en tension |
| CATÉGORIE 3 | L1 délivrées dans seulement une ou deux des académies franciliennes.                                                                                                    | L1 en tension |
| CATÉGORIE 4 | L1 à modalités particulières d'admission définies par<br>l'établissement d'accueil (accès sur dossier et/ou<br>tests).                                                                                                    |               |
| CATÉGORIE 5 | 1ère année commune aux études de santé (PACES),<br>uniquement pour les bacheliers franciliens.                                                                                                    | L1 en tension |
| CATÉGORIE 6 | L1 a recrutement national.                                                                                                    | L1 en tension |

### **OBLIGATION POUR TOUT BACHELIER GÉNÉRAL : S, ES, L**

→ vous devez obligatoirement formuler au moins un vœu de licence « libre » de votre académie (identifiée sur le site par une pastille verte)

LES BACHELIERS TECHNOLOGIQUES ET PROFESSIONNELS N'ONT PAS CETTE OBLIGATION

### **OBLIGATION POUR TOUT BACHELIER GÉNÉRAL : S, ES, L**

ADMISSION POST BAC (TEST)

Le portail national de coordination des admissions dans l'enseignement supérieur

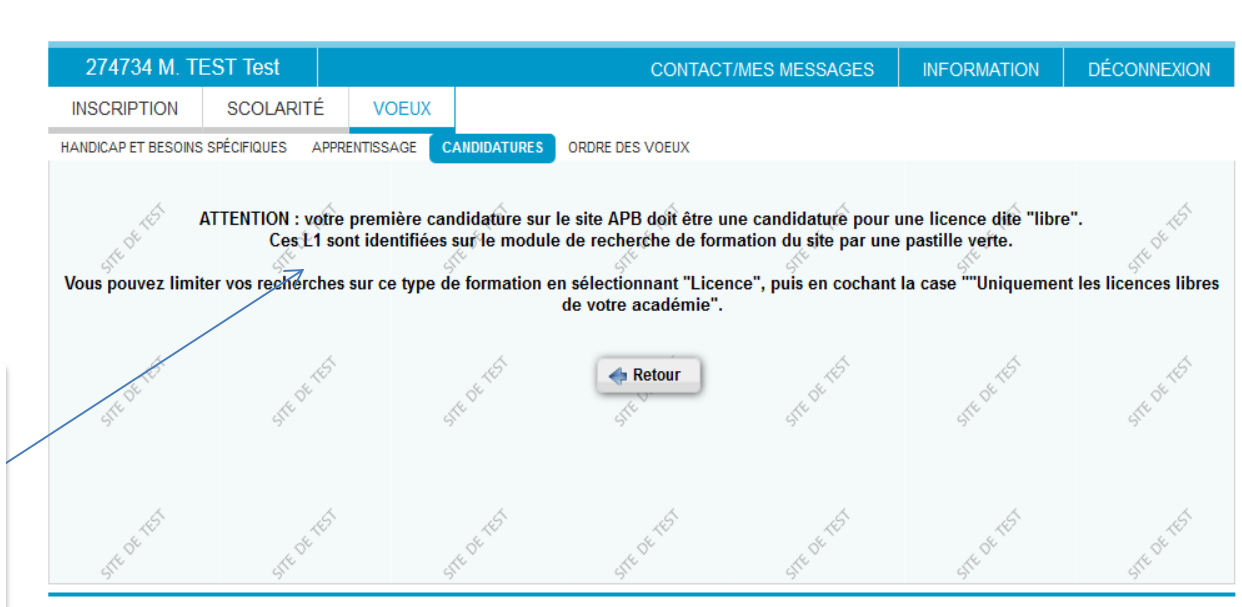

© Ministère de l'Enseignement supérieur et de la Recherche

#### Les bacheliers technologiques et professionnels n'auront pas ce message

Ce message s'affiche si votre première candidature n'est pas une licence dite « libre » MINISTÈRE DE L'ÉDUCATION NATIONALE, DE L'ENSEIGNEMENT SUPÉRIEUR ET DE LA RECHERCHE

## **OBLIGATION POUR TOUT BACHELIER GÉNÉRAL : S, ES, L**

| ADMISSION                                                                                            | OST BAC (TES                                                   | <b>ST)</b><br>ans l'enseignement s                                              | upérieur                  |                                                      | Elinit - Egicki - Energia                                                                   | MINISTÈRE<br>DE L'ÉDUCATION NATIONALE,<br>DE L'ENSEIGNEMENT SUPÉRIEUR<br>ET DE LA RECHERCHE                                                                                                    |                               |                                                                                                 |
|----------------------------------------------------------------------------------------------------|----------------------------------------------------------------|---------------------------------------------------------------------------------|---------------------------|------------------------------------------------------|---------------------------------------------------------------------------------------------|----------------------------------------------------------------------------------------------------|-------------------------------|-------------------------------------------------------------------------------------------------|
| 274734 M. TEST Tes<br>INSCRIPTION SCOL<br>HANDICAP ET BESONS SPÉCIFIQU<br>LEC<br>CRITÈRES DE LA RECH | St<br>LARITÉ VOEUX<br>JES APPRENTISSAGE                        | CANDIDATURES ORD                                                                | CONTACT/<br>IRE DES VOEUX | MES MESSAGES                                         | INFORMATION                                                                                 | DÉCONNEXION                                                                                                    |                               | La pastille verte<br>indique les<br>licences<br>« libres » de<br>votre académie                 |
| Formation<br>Par type de formation:<br>Par établissement:<br>Par type d'établissement:               | Licences<br>Indifférent<br>Viniquement les L1<br>Indifférent 💌 | م<br>()<br>()<br>()<br>()<br>()<br>()<br>()<br>()<br>()<br>()<br>()<br>()<br>() | imie                      | A A                                                  | site"                                                                                       | ste <sup>berter</sup>                                                                                                    |                               |                                                                                                 |
| Par mention:<br>Lieu<br>Par région:<br>Par académie:<br>Par département:<br>Par yille:               | Indifférent<br>Indifférent<br>Indifférent<br>Indifférent       | ₹<br>\$<br>•<br>•<br>•                                                          | ste of the                | Critères spécifiqu<br>Formations en<br>Formations po | es (facultatifs)<br>apprentissage<br>ur sportif de haut niveau<br>ur artiste de haut niveau | Ste of Contraction of Contraction of | Vo<br>rec<br>n'c<br>lic<br>vo | ous pouvez filtrer la<br>cherche pour<br>obtenir que les<br>ences « libres » de<br>tre académie |
| Trier les résultats:                                                                                 | Géographique 🔻                                                 | A N A Retour                                                                    | A Nouvelle rect           | herche her <sup>ter</sup>                            | A DEAD                                                                                      | e de tot                                                                                                    |                               |                                                                                                 |

#### LICENCES EN TENSION

Si vous formulez un vœu de licence « en tension », vous devrez **obligatoirement** formuler au moins 5 autres vœux de licence en Ile de France, hors licence à modalité particulière d'admission (accès sur dossier et/ou tests).

Si vous formulez un vœu en Droit, PACES, STAPS ou Psychologie en Ile de France, il s'agit d'un **vœu groupé\*** : vous devrez classer à l'intérieur de ce vœu les universités qui proposent cette spécialité, par ordre de préférence. \**un vœu groupé compte comme un seul vœu*.

#### **Attention!**

Plus votre classement est élevé pour une L1 dite « en tension » plus vos chances d'être affecté dans cette formation augmentent.

#### LICENCES EN TENSION

MINISTÈRE

DE L'ÉDUCATION NATIONALE, DE L'ENSEIGNEMENT SUPÉRIEUR ET DE LA RECHERCHE

#### ADMISSION **POST BAC** (TEST)

Le portail national de coordination des admissions dans l'enseignement supérieur

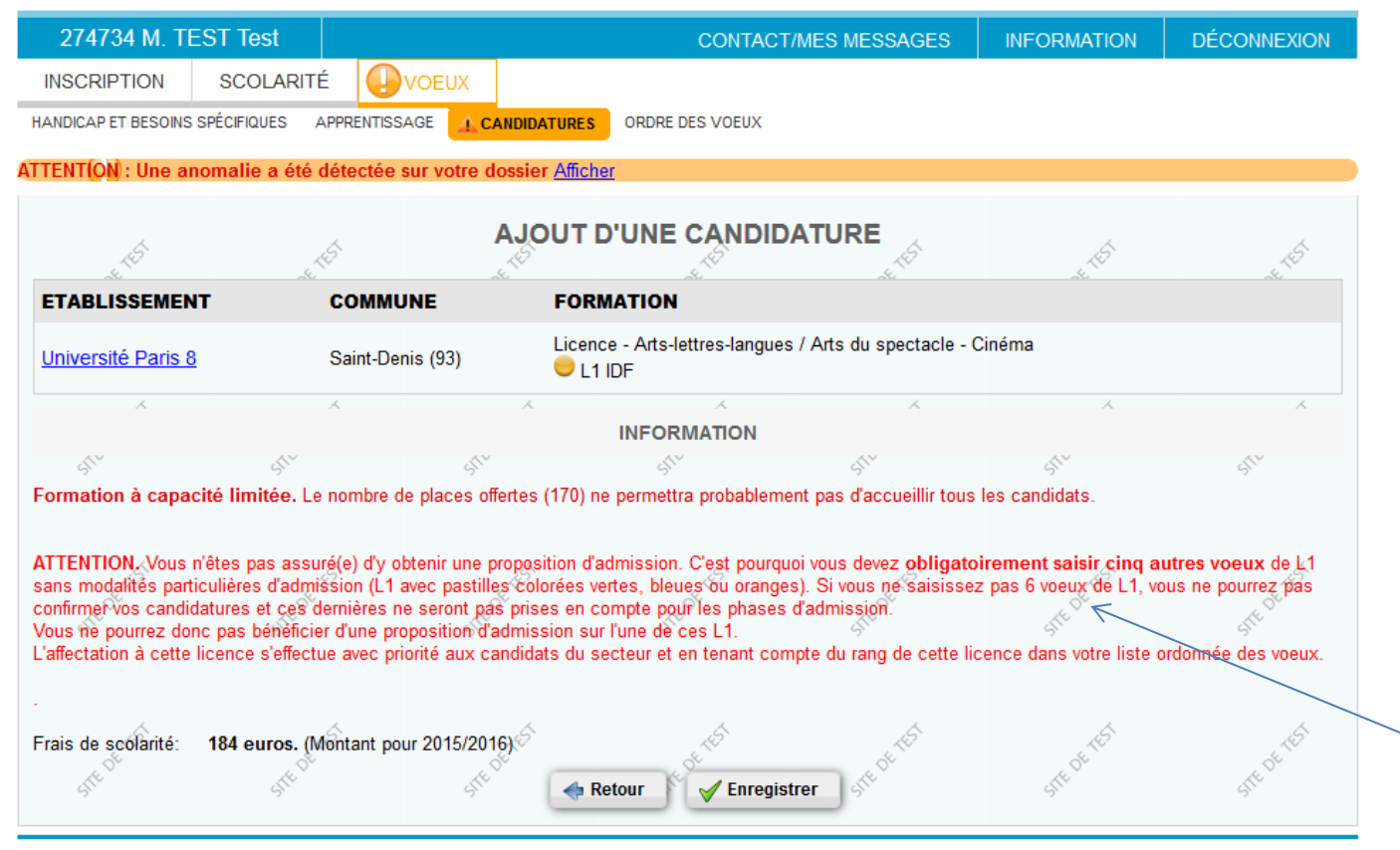

© Ministère de l'Enseignement supérieur et de la Recherche

Ce message s'affiche si vous choisissez une L1 « en tension »

#### LICENCES EN TENSION

Tant que je n'aurai pas saisi 6 L1 en lle de France (hors catégorie 4), je ne pourrai pas confirmer mes candidatures et elles ne seront pas prises en compte sur APB. Le message suivant s'affiche tant que vous n'avez pas saisi au moins 6 vœux de L1 en Ile de France hors cat.4 (sur dossier)

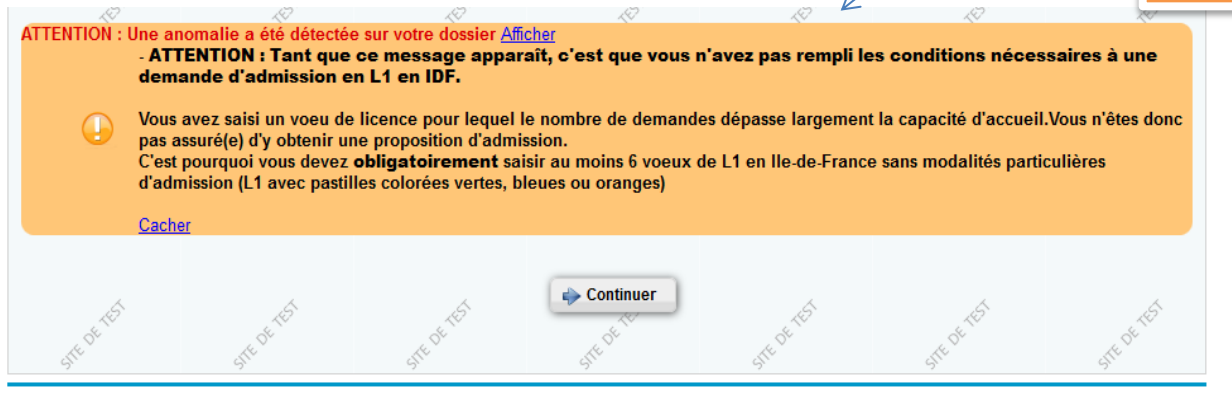

© Ministère de l'Enseignement supérieur et de la Recherche

#### LE TRAITEMENT DES LICENCES EN ILE-DE-FRANCE

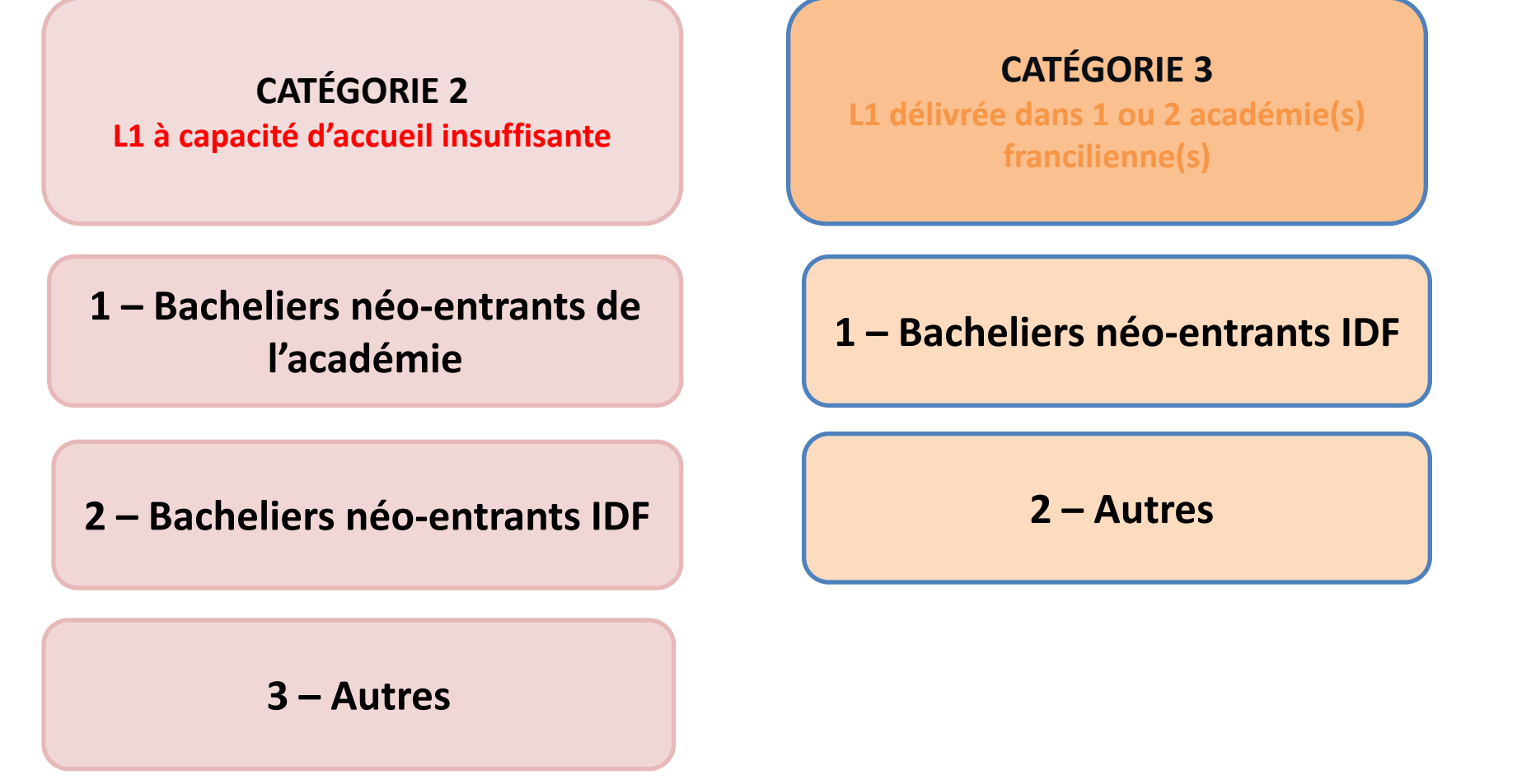

#### POUR ENREGISTRER UNE CANDIDATURE

#### ADMISSION POST BAC (TEST)

Le portail national de coordination des admissions dans l'enseignement supérieur

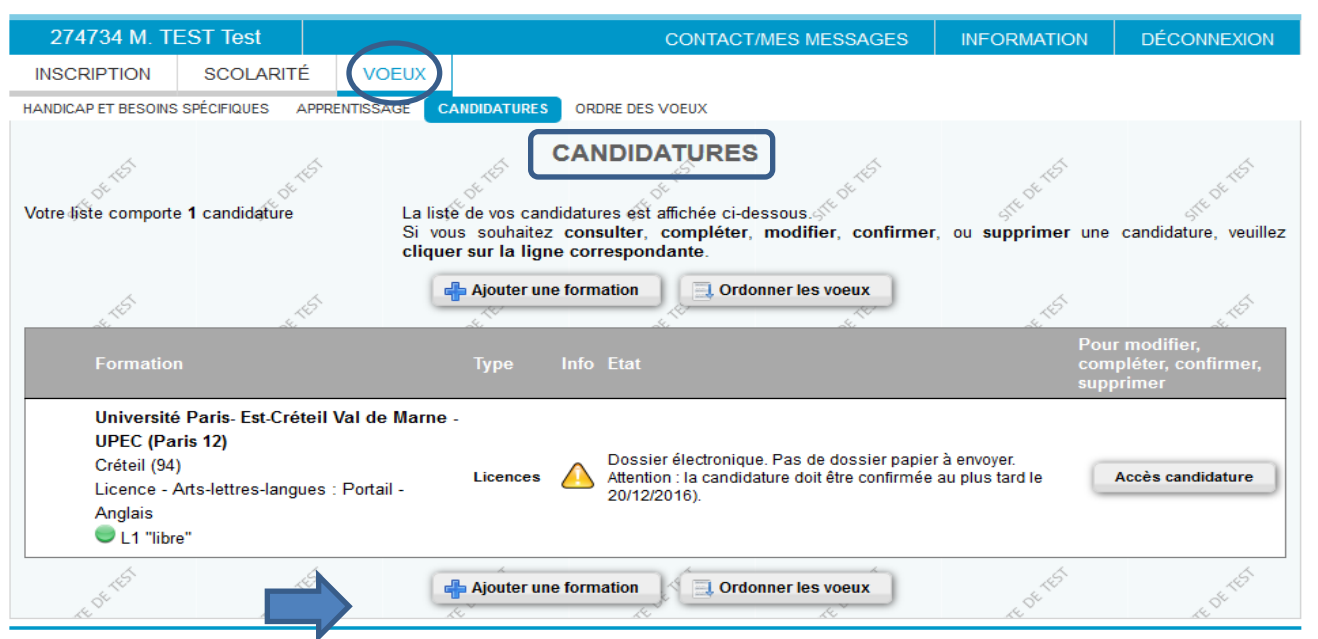

MINISTÈRE

DE L'ÉDUCATION NATIONALE, DE L'ENSEIGNEMENT SUPÉRIEUR

ET DE LA RECHERCHE

© Ministère de l'Enseignement supérieur et de la Recherche

#### DEPUIS CETTE RUBRIQUE JE PEUX RECHERCHER, AJOUTER ET ORDONNER MES VOEUX

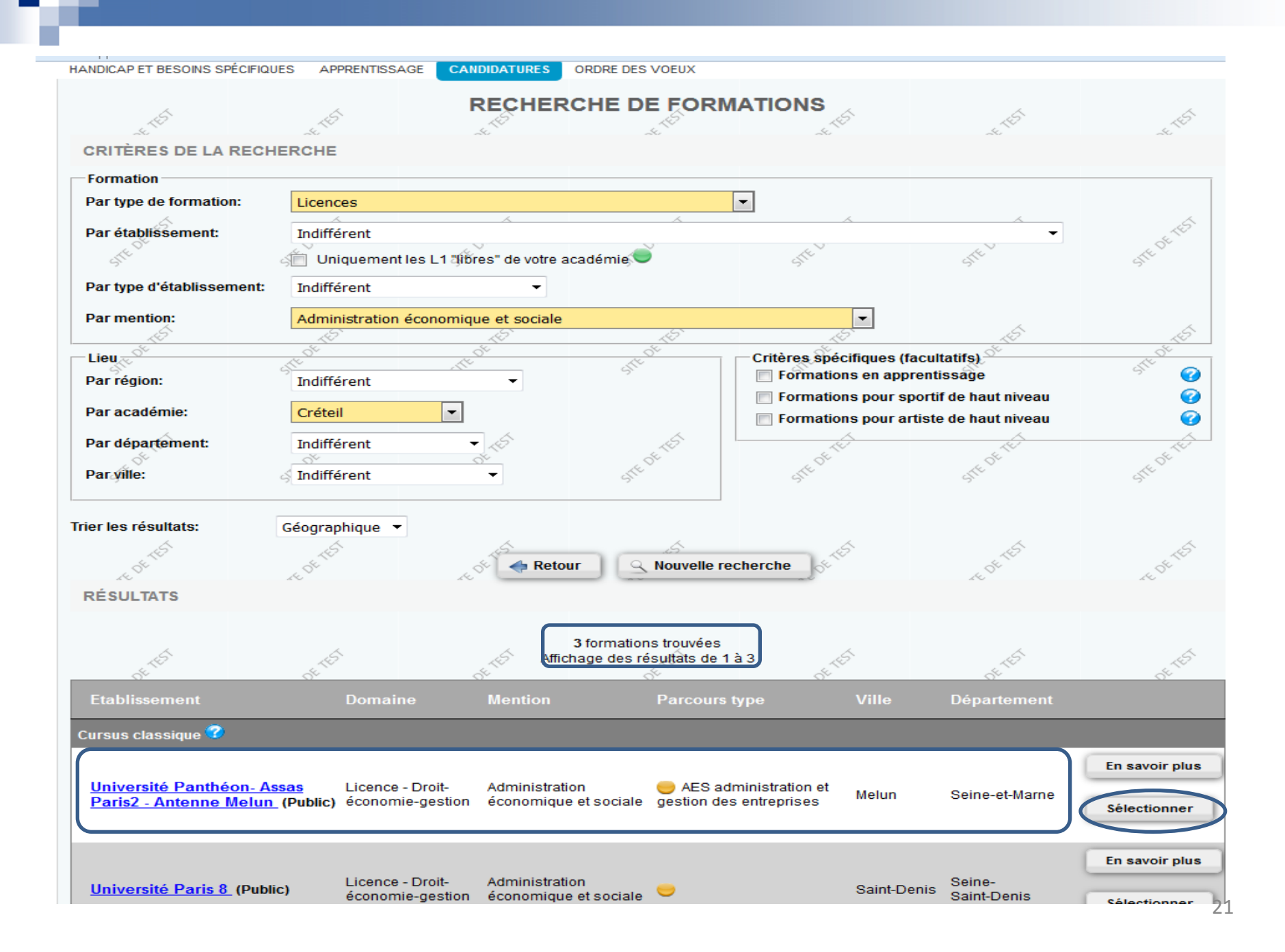

#### POUR ENREGISTRER UNE CANDIDATURE

#### Je souhaite ajouter une candidature

| 274734 M. TI                                                                                                    | EST Test                                                                                                    |                                                                                                    |                                                                                                    | CONTACT/MES MESSAG                                                                                                    | ES INFORMAT                                                                                                    | TION DÉCON                                                                         | NEXION                                             |  |  |
|----------------------------------------------------------------------------------------------------|----------------------------------------------------------------------------------------------------|----------------------------------------------------------------------------------------------------|----------------------------------------------------------------------------------------------------|----------------------------------------------------------------------------------------------------|----------------------------------------------------------------------------------------------------|------------------------------------------------------------------------------------|----------------------------------------------------|--|--|
| INSCRIPTION                                                                                                    | SCOLARITÉ                                                                                                    | VOEUX                                                                                                    |                                                                                                    |                                                                                                    |                                                                                                    |                                                                                    |                                                    |  |  |
| ANDICAP ET BESOINS                                                                                                    | SPÉCIFIQUES APPR                                                                                                    |                                                                                                    | ATURES ORDRE DES                                                                                                    | VOEUX                                                                                                    |                                                                                                    |                                                                                    |                                                    |  |  |
|                                                                                                    |                                                                                                    |                                                                                                    |                                                                                                    |                                                                                                    |                                                                                                    |                                                                                    |                                                    |  |  |
| Ś                                                                                                    | 5                                                                                                    | A                                                                                                    | OUT D'UNE                                                                                                    |                                                                                                    |                                                                                                    | 4                                                                                  | 5                                                  |  |  |
|                                                                                                    |                                                                                                    |                                                                                                    | /                                                                                                    |                                                                                                    |                                                                                                    | <                                                                                  | 2014                                               |  |  |
| ETABLISSEMEN                                                                                                    | IT                                                                                                    | COMMU                                                                                                    | NE FORMATION                                                                                                    |                                                                                                    |                                                                                                    |                                                                                    |                                                    |  |  |
| Licence - Droit-économie-gestion / Administration économique et sociale - AES administration                                        |                                                                                                    |                                                                                                    |                                                                                                    |                                                                                                    |                                                                                                    |                                                                                    |                                                    |  |  |
| Antenne Melun                                                                                                    |                                                                                                    | - Melun (77                                                                                                    | ) et gestion des ei                                                                                                    | ntreprises                                                                                                    |                                                                                                    |                                                                                    |                                                    |  |  |
| 1.S                                                                                                    | 15                                                                                                    |                                                                                                    |                                                                                                    | 6                                                                                                    | £                                                                                                    | \$                                                                                 | 5                                                  |  |  |
|                                                                                                    |                                                                                                    |                                                                                                    | INFORM                                                                                                    | ATION                                                                                                    |                                                                                                    |                                                                                    |                                                    |  |  |
| ormation à capa                                                                                                    | cité limitée. Le nor<br>n'êtes pas assuré(e                                                                                                    | nbre de places offert<br>) d'y obtenir une prop                                                                                                    | es (155) ne permettra<br>ôsition d'admission.                                                                                                    | a probablement pas d'accueil<br>C'est pourquoi vous devez ot                                                                                                    | lir tous les candidats.<br>Digatoirement saisir                                                                             | cinq autres voeux                                                                  | : det1                                             |  |  |
| TTENTION & capa<br>ATTENTION Vous<br>ans modalités part<br>onfirmér vos candir<br>/ous ne pourrez do<br>'affectation à cette        | cité limitée. Le noi<br>n'êtes pas assuré(e<br>ticulières d'admissic<br>datures et ces demi<br>nc pas bénéficier d'i<br>licence s'effectue a                                                                                              | nbre de places offert<br>) d'y obtenir une prop<br>n (L1 avec pastilles<br>ères ne serontýpas p<br>ine proposition d'adn<br>vec priorité aux cand                                                                          | es (155) ne permettra<br>osition d'admission.<br>colorées vertes, bleue<br>rises en compte pour<br>ission sur l'une de c<br>idats du secteur et el                                                      | a probablement pas d'accueill<br>C'est pourquoi vous devez ot<br>so ou oranges). Si vous ne sa<br>r les phases d'admission.<br>es L1.<br>n tenant compte du rang de c                                                              | ir tous les candidats.<br>Digatoirement saisi<br>nisissez pas 6 voeux o<br>sette licence dans vot                           | t <b>cinq autres voeux</b><br>de L1, vous ne pourr<br>re liste ordonnée des        | ; de⊈1<br>ež pas<br>s voeux.                       |  |  |
| TENTION: Vous<br>ans modalités part<br>confirmer vos candi<br>/ous ne pourrez do<br>l'affectation à cette                           | cité limitée. Le nor<br>n'êtes pas assuré(e<br>ticulières d'admissio<br>datures et ces demi<br>nc pas bénéficier d'i<br>licence s'effectue a<br>184 euros. (Mont                                                                          | nbre de places offert<br>) d'y obtenir une prop<br>n (L1 avec pastilles<br>ères ne seront pas p<br>ine proposition d'adn<br>vec priorité aux cand<br>ant pour 2015/2016)                                                   | es (155) ne permettra<br>osition d'admission.<br>colorées vertes, bleue<br>rises en compte pour<br>lission sur l'une de c<br>idats du secteur et er                                                     | a probablement pas d'accueil<br>C'est pourquoi vous devez ot<br>so ou oranges). Si vous ne sa<br>r les phases d'admission.<br>es L1.<br>n tenant compte du rang de c                                                               | ir tous les candidats.<br>Digatoirement saisi<br>nisissez pas 6 voeux o<br>sette licence dans vot                           | c <b>inq autres voeux</b><br>de L1, vous ne pourre<br>re liste ordonnée des        | det£1<br>eź pas<br>s voeux.                        |  |  |
| TTENTION: Vous<br>ans modalités part<br>confirmér vos candidous ne pourrez do<br>l'affectation à cette                              | cité limitée. Le nor<br>n'êtes pas assuré(e<br>ticulières d'admissic<br>datures et ces demi<br>nc pas bénéficier d'u<br>licence s'effectue a<br>184 euros. (Mont                                                                          | nbre de places offert<br>) d'y obtenir une prop<br>n (L1 avec pastilles d<br>ères ne seront pas p<br>une proposition d'adn<br>vec priorité aux cand<br>ant pour 2015/2016)                                                 | es (155) ne permettra<br>osition d'admission.<br>colorées vertes, bleue<br>rises en compte pour<br>ission sur l'une de c<br>idats du secteur et er                                                      | a probablement pas d'accueil<br>C'est pourquoi vous devez ot<br>so u oranges). Si vous de sa<br>r les phases d'admission.<br>es L1.<br>n tenant compte du rang de o                                                                | ir tous les candidats.<br>Digatoirement saisin<br>isissez pas 6 voeux o<br>sette licence dans vot                           | Cinq autres voeux<br>de L1, vous ne pourr<br>re liste ordonnée des                 | : de∉£1<br>27 pas<br>s voeux.                      |  |  |
| TTENTION: Vous<br>ans modalités part<br>onfirmér vos candi<br>/ous ne pourrez do<br>'affectation à cette                            | cité limitée. Le nor<br>n'êtes pas assuré(e<br>ticulières d'admissio<br>datures et ces demi<br>nc pas bénéficier d'i<br>licence s'effectue a<br>184 euros. (Mont                                                                          | nbre de places offert<br>) d'y obtenir une prop<br>n (L1 avec pastilles d<br>ères ne serontýpas p<br>ine proposition d'adn<br>vec priorité aux cand<br>ant pour 2015/2016)                                                 | es (155) ne permettra<br>osition d'admission.<br>colorées vertes, bleue<br>rises en compte pour<br>ission sur l'une de c<br>idats du secteur et er<br>MORIENTATIO                                       | a probablement pas d'accueil<br>C'est pourquoi vous devez ot<br>so u oranges). Si vous ne sa<br>r les phases d'admission.<br>es L1.<br>n tenant compte du rang de o<br>station<br>station<br>on ACTIVE                             | ir tous les candidats.<br>Digatoirement saisi<br>nisissez pas 6 voeux o<br>sette licence dans vot                           | t <mark>cinq autres voeux</mark><br>de L1, vous ne pourre<br>re liste ordonnée des | detÉ1<br>ež pas<br>s voeux.                        |  |  |
| TTENTION: Vous<br>ans modalités part<br>confirmer vos candii<br>/ous ne pourrez do<br>affectation à cette<br>rais de scolarité:     | cité limitée. Le nor<br>n'êtes pas assuré(e<br>ticulières d'admissio<br>datures et ces demi<br>nc pas bénéficier d'i<br>licence s'effectue a<br>184 euros. (Mont<br>tique l'orientation ac                                                | nbre de places offert<br>) d'y obtenir une prop<br>n (L1 avec pastilles<br>ères ne seront pas p<br>ine proposition d'adri<br>vec priorité aux cand<br>ant pour 2015/2016)<br>tive hors Admission-                          | es (155) ne permettra<br>osition d'admission.<br>colorées vertes, bleue<br>rises en compte pour<br>ission sur l'une de c<br>idats du secteur et el<br>ORIENTATIO                                        | a probablement pas d'accueil<br>C'est pourquoi vous devez of<br>so uo oranges). Si vous ne sa<br>r les phases d'admission.<br>es L1.<br>n tenant compte du rang de d<br>schift<br>ON ACTIVE                                        | ir tous les candidats.<br><b>Digatoirement saisin</b><br>iisissez pas 6 voeux o<br>sette licence dans vot<br>               | cinq autres voeux<br>de L1, vous ne pourre<br>re liste ordonnée des                | de€1<br>27 pas<br>s voeux.                         |  |  |
| TTENTION: Vous<br>sans modalités part<br>confirmer vos candid<br>dous ne pourrez do<br>d'affectation à cette<br>rais de scolarité:  | cité limitée. Le nor<br>n'êtes pas assuré(e<br>ticulières d'admissic<br>datures et ces demi<br>nc pas bénéficier d'i<br>licence s'effectue a<br>184 euros. (Mont<br>184 euros. (Mont<br>tique l'orientation ac<br>nder un avis d'orient:  | nbre de places offert<br>) d'y obtenir une prop<br>n (L1 avec pastilles<br>ères ne seront pas p<br>une proposition d'adn<br>vec priorité aux cand<br>ant pour 2015/2016)<br>tive hors Admission-<br>ation active en cliqua | es (155) ne permettra<br>osition d'admission.<br>colorées vertes, bleue<br>rises en compte pour<br>lission sur l'une de c<br>idats du secteur et er<br>ORIENTATIO<br>Postbac.<br>nt sur l'adresse suiva | a probablement pas d'accueil<br>C'est pourquoi vous devez of<br>so uo ranges). Si vous me sa<br>r les phases d'admission.<br>es L1.<br>n tenant compte du rang de c<br>sche<br>ON ACTIVE                                           | ir tous les candidats.<br>Digatoirement saisin<br>isissez pas 6 voeux o<br>cette licence dans vot                           | ichearticle/&RH                                                                    | e de£1<br>22 pas<br>s voeux.<br>Se <sup>tefn</sup> |  |  |
| ATTENTION: Vous<br>cans modalités part<br>confirmér vos candid<br>vous ne pourrez do<br>l'affectation à cette<br>rais de scolarité: | cité limitée. Le nor<br>n'êtes pas assuré(e<br>ticulières d'admissic<br>datures et ces derni<br>nc pas bénéficier d'i<br>licence s'effectue a<br>184 euros. (Mont<br>184 euros. (Mont<br>tique l'orientation ac<br>nder un avis d'orient: | nbre de places offert<br>) d'y obtenir une prop<br>n (L1 avec pastilles<br>ères ne seront pas p<br>une proposition d'adn<br>vec priorité aux cand<br>ant pour 2015/2016)<br>tive hors Admission-<br>tion active en clique  | es (155) ne permettra<br>osition d'admission.<br>colorées vertes, bleue<br>rises en compte pour<br>ission sur l'une de c<br>idats du secteur et er<br>ORIENTATIO<br>Postbac.<br>it sur l'adresse suiva  | a probablement pas d'accueill<br>C'est pourquoi vous devez of<br>so uo ranges). Si vous ne sa<br>r les phases d'admission.<br>es L1.<br>n tenant compte du rang de d<br>scher<br>ON ACTIVE<br>ntes: <u>http://www.u-paris2.ff/</u> | ir tous les candidats.<br>Digatoirement saisin<br>isissez pas 6 voeux o<br>sette licence dans vot<br>rette licence dans vot | ichearticle/&RH                                                                    | : de£1<br>22 pas<br>s voeux.<br>Se <sup>tefi</sup> |  |  |

#### ADMISSION POST BAC (TEST)

Le portail national de coordination des admissions dans l'enseignement supérieur

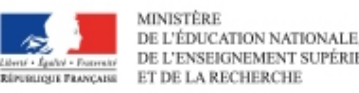

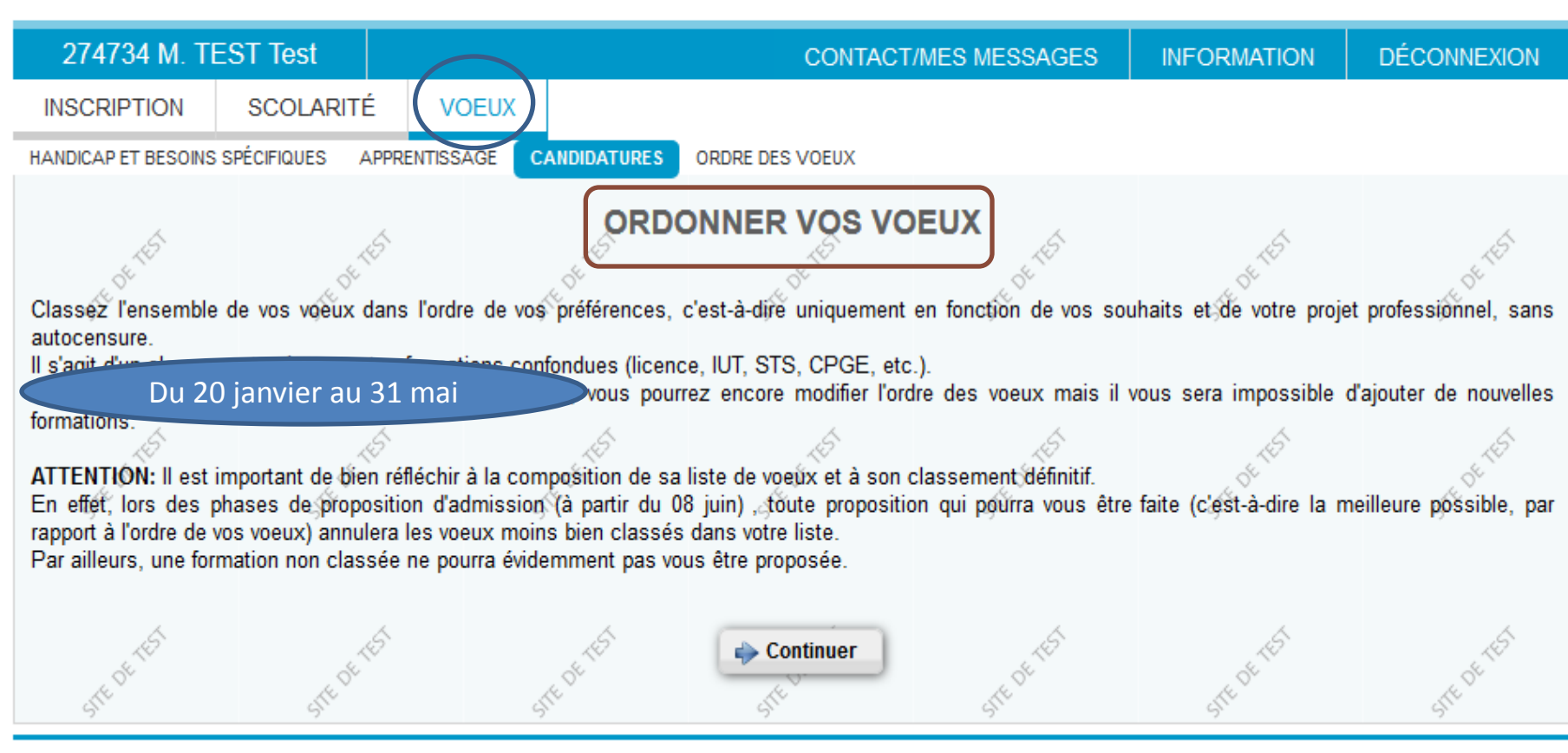

© Ministère de l'Enseignement supérieur et de la Recherche

#### ADMISSION POST BAC (TEST)

Le portail national de coordination des admissions dans l'enseignement supérieur

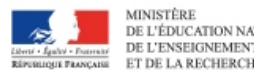

DE L'ÉDUCATION NATIONALE, DE L'ENSEIGNEMENT SUPÉRIEUR ET DE LA RECHERCHE

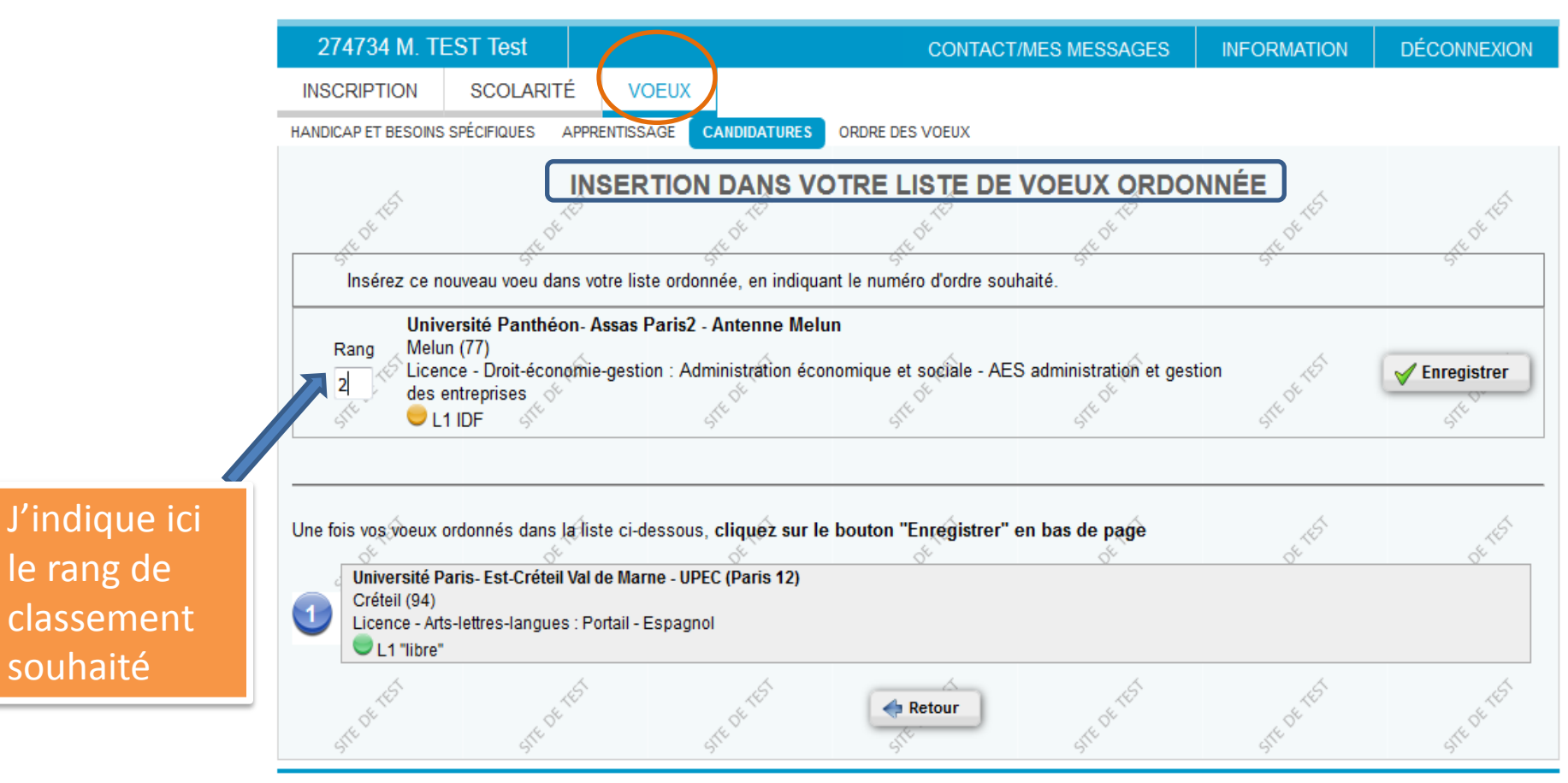

© Ministère de l'Enseignement supérieur et de la Recherche

Le 31 mai est la date limite pour le classement de mes vœux

## VALIDATION ENVOI DOSSIERS PAPIER

➡ 2 Avril au plus tard

- ✓ Saisie en ligne des pièces constitutives du dossier dématérialisé
- ✓ Confirmation de chaque candidature
- ✓ Impression de la fiche de candidature si dossier papier
- ✓ Constitution et envoi du dossier papier si demandé

La confirmation de ma candidature est impossible si tous les éléments demandés ne sont pas entièrement saisis.

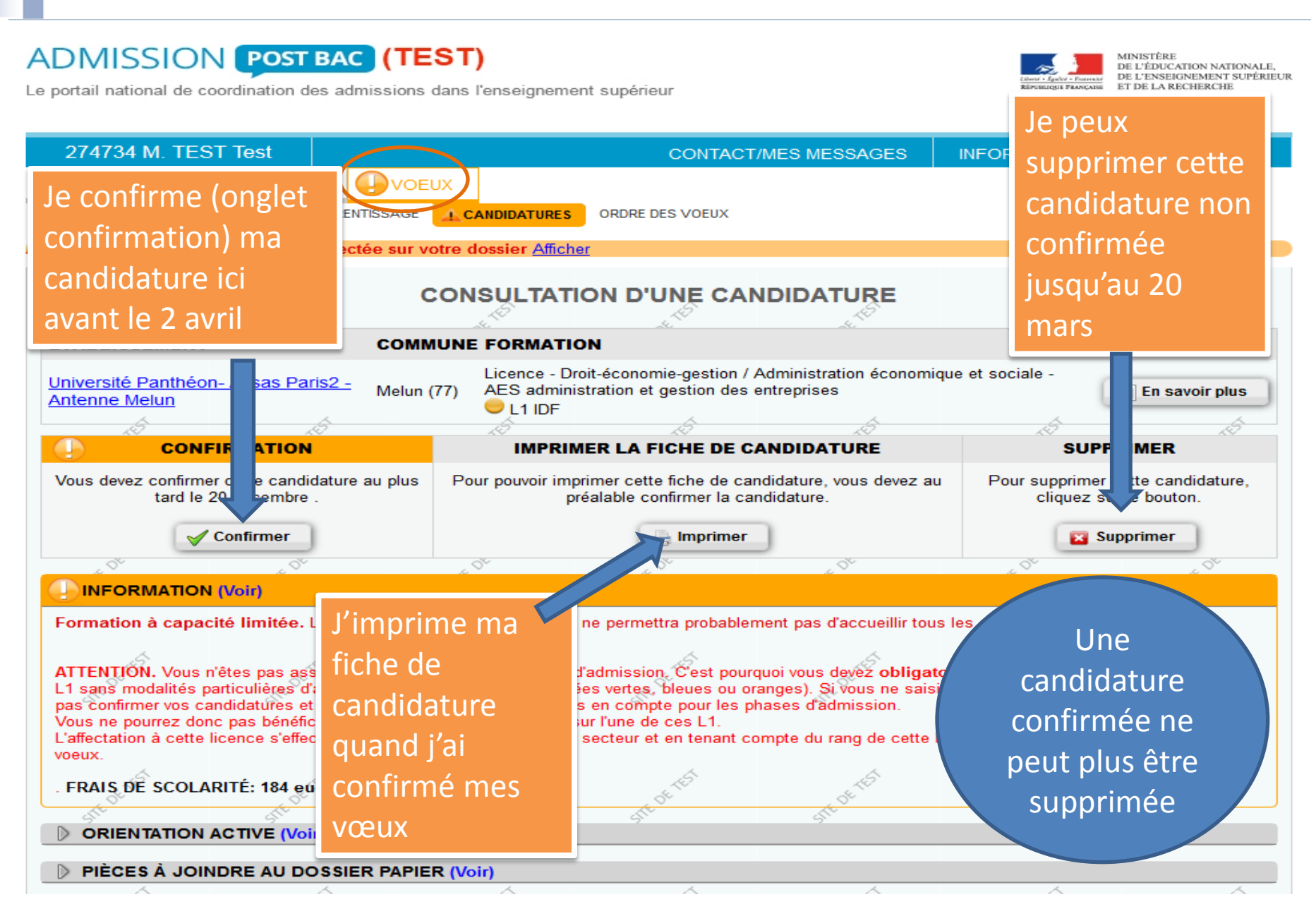

#### POUR MODIFIER L'ORDRE DES VOEUX

#### ADMISSION POST BAC (TEST)

Le portail national de coordination des admissions dans l'enseignement supérieur

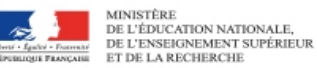

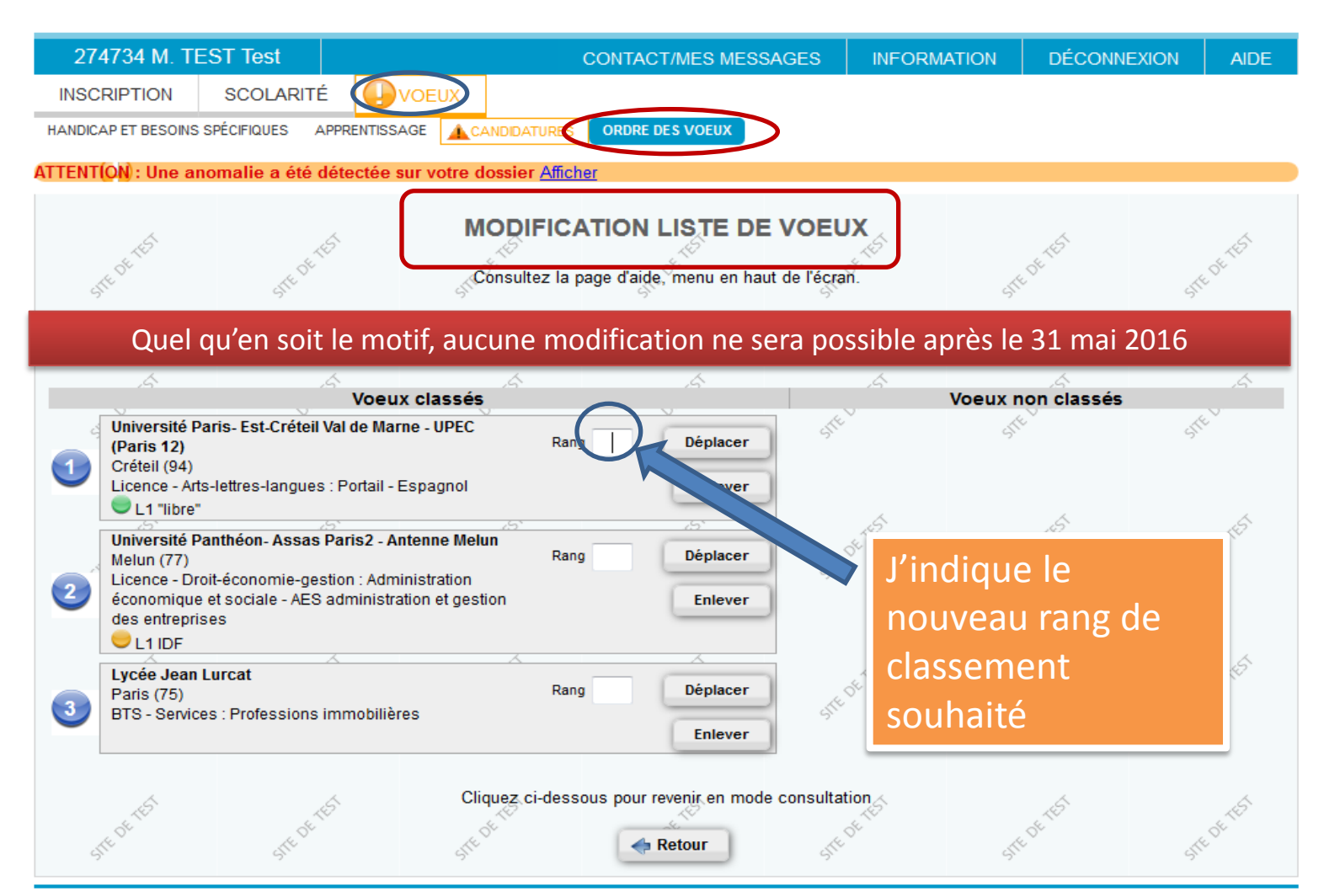

Ministère de l'Enseignement supérieur et de la Recherche

## **ADMISSIONS ET RÉPONSES**

➡ Juin - Juillet

## 3 phases d'admission et de réponse :

## ✓ du mercredi 8 juin 14h au lundi 13 juin 14h

## ✓ du jeudi 23 juin 14h au mardi 28 juin 14h

✓ du jeudi 14 juillet 14h au mardi 19 juillet 14h

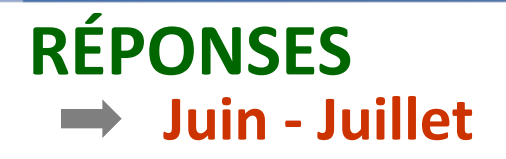

## 4 réponses possibles

#### « OUI DEFINITIF »

L' élève accepte la proposition et renonce aux autres candidatures.

#### « OUI MAIS »

L'élève accepte la proposition, mais maintient sa candidature pour d'autres vœux mieux classés.

#### « NON MAIS »

L'élève refuse la proposition mais maintient ses candidatures sur des vœux mieux classés.

#### « DEMISSION GENERALE »

L'élève renonce à toutes ses candidatures.

## PROCÉDURE D'ADMISSION COMPLÉMENTAIRE

→ 24 juin au 15 Septembre (le <u>9 septembre pour la saisie des vœux</u>)

## Pour qui ?

- $\rightarrow$  ceux qui ne se sont jamais inscrits au 20 mars
- $\rightarrow$  ceux qui n'ont eu aucune proposition d'admission
- $\rightarrow$  ceux qui ont démissionné de leur proposition d'admission

## **Comment ?**

- → Création d'un dossier APB/Formulation de nouveaux vœux sur les places restées vacantes : 12 maximum
- → Délai de 8 jours pour accepter ou refuser une place proposée
  (72h à partir du 20 août 1 jour à partir du 1er septembre)
- $\rightarrow$  Inscription administrative dans l'établissement

## 2. Informations diverses

#### LES COMMISSIONS MÉDICALES ET LA PROCÉDURE APB

Les élèves de terminale concernés doivent prendre contact avec le service médical de leur établissement d'origine mais aussi avec les établissements d'accueil visés. Une priorité médicale peut être accordée <u>sous certaines conditions :</u>

- Reconnaissance du handicap et/ou du trouble de santé par le service médical.
- Respect de toutes les étapes de la procédure APB.
- Si la situation médicale nécessite une proximité du lieu de formation.
- Pour un vœu en filière sélective (BTS, CPGE, IUT), si la candidature de l'élève a été classée (retenue) par l'établissement d'accueil.
- La priorité est accordée sur le vœu du rang le plus élevé répondant à ces critères.

#### **DOSSIER SOCIAL ETUDIANT**

#### Du 15 Janvier au 30 Avril

#### Demande en ligne sur le site du CROUS

tout nouveau dossier créé par un candidat sur APB fera l'objet de la création d'un dossier sur le site du Portail Vie Etudiante(PVE). Le CNOUS enverra ensuite un mail l'encourageant à compléter son dossier social étudiant pour gérer ses demandes de bourse, de logement...

#### **BAC EN SEPTEMBRE**

Les élèves concernés doivent se signaler au SAIO (pour éviter les démissions automatiques à l'issue du résultat au baccalauréat).

Message via leur dossier APB ⇒ *Rubrique* « *Contact* ».

## Important ! en informer la personne qui sera chargée des inscriptions auprès du SIEC.

#### ADMISSION POST BAC (TEST)

e portail national de coordination des admissions dans l'enseignement supérieur

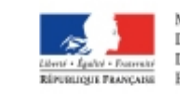

MINISTÈRE DE L'ÉDUCATION NATIONALE, DE L'ENSEIGNEMENT SUPÉRIEUF ET DE LA RECHERCHE

| 274734 M. TEST Test                      |                               | RETC     | OUR AU DOSSIER | INFORMATION | DÉCONNEXION |  |  |  |  |
|------------------------------------------|-------------------------------|----------|----------------|-------------|-------------|--|--|--|--|
| Écrire Réception Envoyés non             | traités st <sup>eperest</sup> | MESSAGES | SIFEDETEST     | STEDETEST   | STEDETEST   |  |  |  |  |
| Afficher 10 🝷 éléments                   |                               |          | Reci           | hercher :   |             |  |  |  |  |
| Code                                     | Objet 🕴                       | Date     | 🔶 État         | ÷ 1         | Par 🕴 🔄     |  |  |  |  |
| Aucune donnée disponible dans le tableau |                               |          |                |             |             |  |  |  |  |
| Affichage de l'élement 0 à 0 sur 0 é     | léments                       |          |                | Précéden    | t Suivant   |  |  |  |  |

Vous rencontrez une difficulté ? Depuis votre dossier électronique , vous disposez d'un messagerie via la rubrique « Contact / Mes messages ».

Elle vous permet de poser une question au SAIO *(Service académique d'Information et d'orientation)* de votre rectorat.

Avant de poser une question, lisez attentivement le guide du candidat et n'hésitez pas à vous informer auprès de votre établissement et du CIO.

## **LES RESSOURCES**

#### **Guides**

Le guide du candidat en ligne sur le site public APB

Le guide ONISEP « Après le Bac - Ile de France» (diffusion

en janvier aux élèves)

#### **Salon**

Salon INFOSUP - APB : les 8 et 9 janvier 2016 à la Grande

Halle de la Villette

Salon de l'Etudiant : du 11 au 14 mars 2016, Parc des

expositions (Porte de Versailles)

Les sites internet des SAIO de Créteil, Paris, Versailles

Les guides en téléchargement, les diaporamas...

#### Les portes ouvertes

Indispensables pour vérifier que la formation est adaptée à votre profil scolaire et vos attentes.

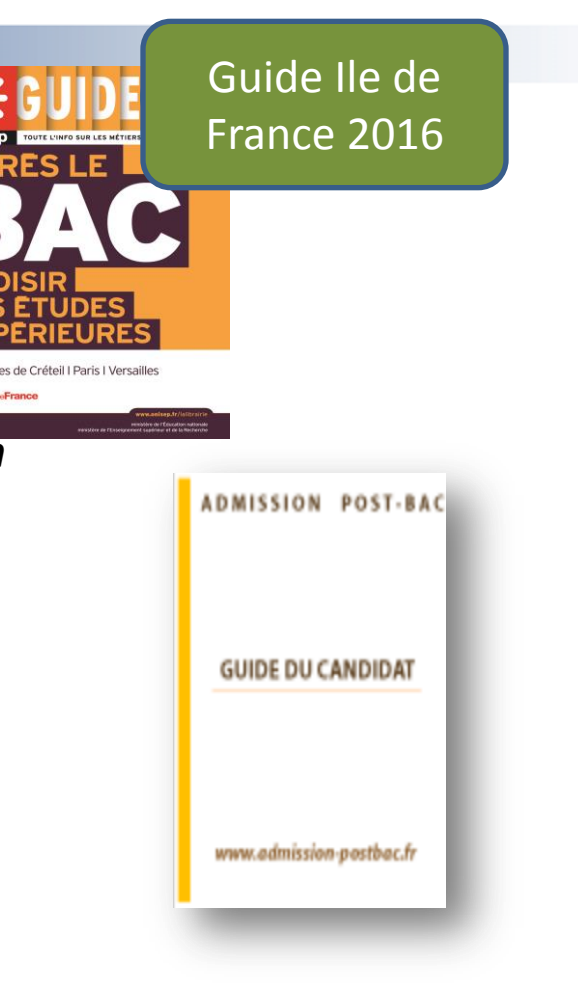

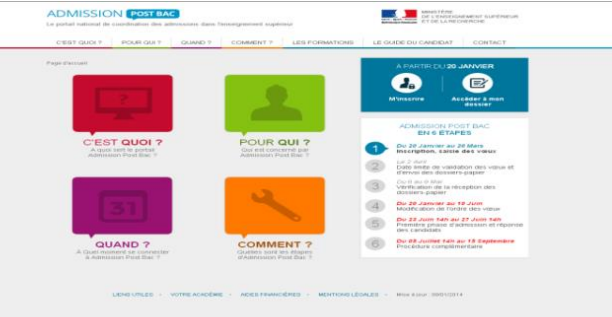